## How to Use the Victor Nivo Plate Reader

- 1. Turn on the machine and turn on the computer
- 2.Login to the Victor Nivo computer
- 3. Open Google Chrome
- 4. Type in the following code into the navigation bar: **192.168.0.2**
- 5. Select Ok (no need for a username or password)
- 6.Look for quick guide next to computer in order to properly set up your protocol
- 7. To analyze data: The software is called MyAssays and is located on the desktop
- 8. When you are done using the plate reader, Shut
  Down computer and Turn Off plate reader (do not just log out—this helps keep our Victor Nivo happy <sup>(C)</sup>)

If you have any questions please ask a technician in person or email us at ric\_tech@byu.edu